# Resumo das instruções de operação **Proline 100 PROFIBUS DP**

Transmissor com Sensor Coriolis

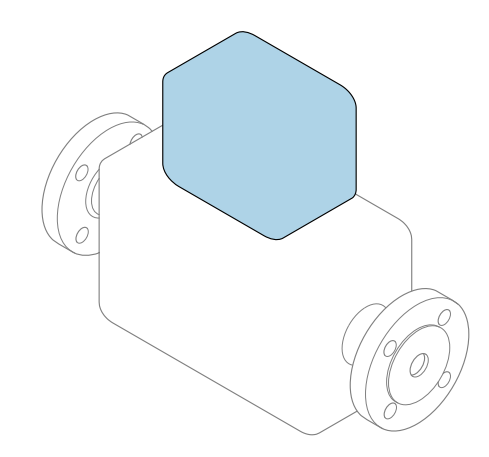

Este é o Resumo das Instruções de Operação e **não** substitui as Instruções de Operação pertencentes ao equipamento.

**Resumo das instruções de operação do transmissor** Contém informação a respeito do transmissor.

Resumo das instruções de operação do sensor→ 🗎 3

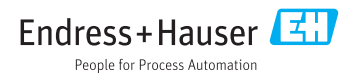

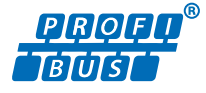

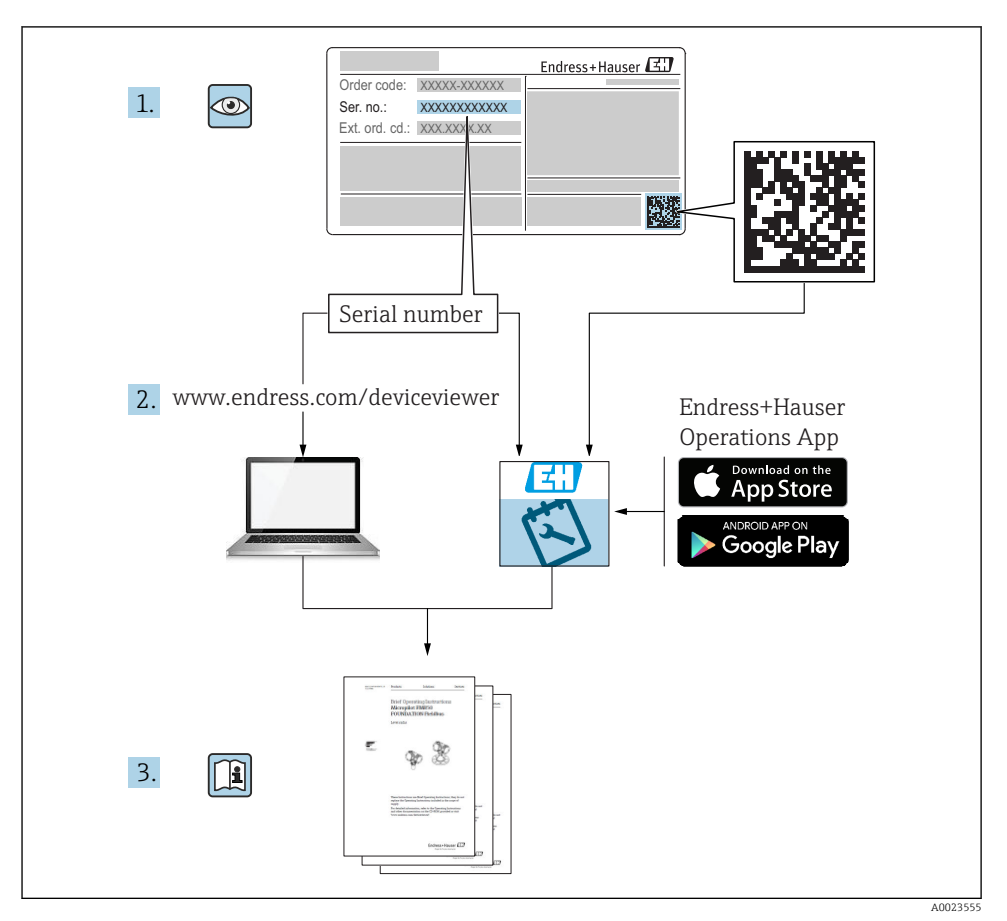

### Resumo das instruções de operação para o equipamento

O equipamento consiste em um transmissor e um sensor.

O processo de comissionamento desses dois componentes é descrito em dois manuais separados:

- Resumo das instruções de operação do sensor
- Resumo das instruções de operação do transmissor

Consulte os dois Resumos das instruções de operação durante o comissionamento do equipamento porque o conteúdo de um manual complementa o outro:

#### Resumo das instruções de operação do sensor

O Resumo das instruções de operação do sensor é destinado a especialistas responsáveis para instalação do medidor.

- Aceitação de entrada e identificação de produto
- Armazenamento e transporte
- Instalação

#### Resumo das instruções de operação do transmissor

O Resumo das instruções de operação do transmissor é destinado a especialistas responsáveis para comissionamento, configuração e parametrização do medidor (até o primeiro valor medido).

- Descrição do produto
- Instalação
- Conexão elétrica
- Opções de operação
- Integração do sistema
- Comissionamento
- Informações de diagnóstico

### Documentação adicional do equipamento

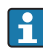

Esse resumo das instruções de operação é o **Resumo das instruções de operação do transmissor**.

O "Resumo das instruções de operação" está disponível em:

- Internet: www.endress.com/deviceviewer
- Smart phone/tablet: Endress+Hauser Operations App

Informações detalhadas sobre o equipamento podem ser encontradas nas instruções de operação e outras documentações:

- Internet: www.endress.com/deviceviewer
- Smart phone/tablet: Endress+Hauser Operations App

## Sumário

| <b>1</b><br>1.1                                                                                             | Informações do documento<br>Símbolos usados                                                                                                    | .5<br>.5                                                                                               |
|----------------------------------------------------------------------------------------------------|----------------------------------------------------------------------------------------------------|----------------------------------------------------------------------------------------------------|
| <b>2</b><br>2.1<br>2.2<br>2.3<br>2.4<br>2.5<br>2.6                                                          | Instruções de segurança básicas<br>Especificações para o pessoal<br>Uso indicado<br>Segurança no local de trabalho<br>Segurança da operação<br>Segurança do produto<br>Segurança de TI                                                                                                    | 7<br>7<br>7<br>8<br>8<br>9<br>9                                                                        |
| 3                                                                                                    | Descrição do produto                                                                                                    | . 9                                                                                                    |
| <b>4</b><br>4.1                                                                                             | Instalação<br>Instalação do medidor .                                                                                                    | , <b>9</b><br>9                                                                                        |
| <b>5</b><br>5.1<br>5.2<br>5.3<br>5.4<br>5.5<br>5.6<br><b>6</b><br>6.1<br>6.2<br>6.3<br>6.4<br><b>7</b><br>7 | Conexão elétrica         Condições de conexão         Conexão do medidor         Instruções especiais de conexão         Configurações de hardware         Garantia do grau de proteção         Verificação pós-conexão         Opções de operação         Visão geral das opções de operação         Estrutura e função do menu de operação         Acesso ao menu de operação através do navegador da web         Acesso ao menu de operação através da ferramenta de operação         Integração do sistema         Dados de transmissão cíclica | <b>11</b><br>11<br>15<br>17<br>17<br>19<br>20<br><b>21</b><br>21<br>22<br>27<br><b>27</b><br><b>27</b> |
| 8<br>8.1<br>8.2<br>8.3<br>8.4                                                                               | Comissionamento                                                                                                    | <b>32</b><br>33<br>33<br>33<br>33                                                                      |
| 9                                                                                                    | Informações de diagnóstico                                                                                                    | 33                                                                                                    |

1 Informações do documento

### 1.1 Símbolos usados

#### 1.1.1 Símbolos de segurança

| Símbolo  | Significado                                                                                                    |
|----------|----------------------------------------------------------------------------------------------------|
| A PERIGO | <b>PERIGO!</b><br>Este símbolo alerta sobre uma situação perigosa. A falha em evitar esta situação resultará em sérios danos ou até morte.        |
| ATENÇÃO  | <b>AVISO!</b><br>Este símbolo alerta sobre uma situação perigosa. A falha em evitar esta situação pode resultar em sérios danos ou até morte.     |
|          | <b>CUIDADO!</b><br>Este símbolo alerta sobre uma situação perigosa. A falha em evitar esta situação pode<br>resultar em danos pequenos ou médios. |
| AVISO    | <b>OBSERVAÇÃO!</b><br>Este símbolo contém informações sobre procedimentos e outros dados que não resultam em danos pessoais.                      |

#### 1.1.2 Símbolos para determinados tipos de informações

| Símbolo | Significado                                                                  | Símbolo   | Significado                                                           |
|---------|------------------------------------------------------------------------------|-----------|-----------------------------------------------------------------------|
|         | <b>Permitido</b><br>Procedimentos, processos ou ações que<br>são permitidas. |           | Preferido<br>Procedimentos, processos ou ações que<br>são preferidas. |
| X       | <b>Proibido</b><br>Procedimentos, processos ou ações que<br>são proibidas.   | i         | <b>Dica</b><br>Indica informação adicional.                           |
|         | Consulte a documentação                                                      |           | Consulte a página                                                     |
|         | Referência ao gráfico                                                        | 1., 2., 3 | Série de etapas                                                       |
| 4       | Resultado de uma etapa                                                       |           | Inspeção visual                                                       |

#### 1.1.3 Símbolos elétricos

| Símbolo | Significado                            | Símbolo  | Significado                                                                                                    |
|---------|----------------------------------------|----------|----------------------------------------------------------------------------------------------------|
|         | Corrente contínua                      | $\sim$   | Corrente alternada                                                                                                    |
| ~       | Corrente contínua e corrente alternada | <u>+</u> | Conexão de aterramento<br>Um terminal aterrado que, pelo<br>conhecimento do operador, está<br>aterrado através de um sistema de<br>aterramento. |

| Símbolo | Significado                                                                                                    |
|---------|----------------------------------------------------------------------------------------------------|
|         | Aterramento de proteção (PE)<br>Um terminal que deve ser conectado ao terra antes de estabelecer quaisquer outras conexões.                                                                                                    |
|         | Os terminais de aterramento são situados dentro e fora do equipamento:<br>• Terminal de terra interno: conecta o aterramento de proteção à rede elétrica.<br>• Terminal de terra externo: conecta o equipamento ao sistema de aterramento da fábrica. |

#### 1.1.4 Símbolos da ferramenta

| Símbolo | Significado             | Símbolo                      | Significado          |
|---------|-------------------------|------------------------------|----------------------|
| 0       | Chave de fenda Torx     |                              | Chave de fenda plana |
| •       | Chave de fenda Phillips | $\bigcirc \not \blacksquare$ | Chave Allen          |
| Ń       | Chave de boca           |                              | -                    |

#### 1.1.5 Símbolos em gráficos

| Símbolo  | Significado       | Símbolo        | Significado                         |
|----------|-------------------|----------------|-------------------------------------|
| 1, 2, 3, | Números de itens  | 1., 2., 3      | Série de etapas                     |
| A, B, C, | Visualizações     | A-A, B-B, C-C, | Seções                              |
| EX       | Área classificada | ×              | Área segura (área não classificada) |
| ≈➡       | Direção da vazão  |                |                                     |

### 2 Instruções de segurança básicas

### 2.1 Especificações para o pessoal

O pessoal deve preencher as seguintes especificações para suas tarefas:

- Especialistas treinados e qualificados devem ter qualificação relevante para esta função e tarefa específica.
- Estejam autorizados pelo dono/operador da planta.
- Estejam familiarizados com as regulamentações federais/nacionais.
- Antes de iniciar o trabalho, leia e entenda as instruções no manual e documentação complementar, bem como nos certificados (dependendo da aplicação).
- ► Siga as instruções e esteja em conformidade com condições básicas.

### 2.2 Uso indicado

#### Aplicação e meio

- O medidor descrito neste Resumo das Instruções de Operação destina-se somente para a medição de vazão de líquidos e gases.
- O medidor descrito neste Resumo das instruções de operação destina-se somente para a medição de vazão de líquidos.

Dependendo da versão solicitada, o medidor pode também medir meios potencialmente explosivos, inflamáveis, venenosos e oxidantes.

Os medidores para uso em áreas classificadas , em aplicações higiênicas locais onde há um risco maior devido à pressão de processo, estão etiquetados de acordo na etiqueta de identificação.

Para garantir que o medidor permaneça em condições adequadas para o tempo de operação:

- ▶ Mantenha dentro da faixa de pressão e temperatura especificadas.
- Somente use o medidor que atende plenamente os dados na etiqueta de identificação e as condições gerais listadas nas Instruções de operação e na documentação complementar.
- Com base na etiqueta de identificação, verifique se o equipamento solicitado é autorizado para ser utilizado em área classificada (por exemplo: proteção contra explosão, segurança de recipiente de pressão).
- Use o medidor apenas para meios em que as partes molhadas do processo sejam adequadamente resistentes.
- Se o medidor não for operado a uma temperatura atmosférica, o cumprimento das condições básicas relevantes especificadas na documentação do equipamento associado é absolutamente essencial: seção "Documentação".
- ▶ Proteja o medidor permanentemente contra a corrosão de influências ambientais.

#### Uso incorreto

O uso não indicado pode comprometer a segurança. O fabricantenão é responsável por danos causados pelo uso impróprio ou não indicado .

### **A**TENÇÃO

#### Risco de quebra devido a fluidos corrosivos ou abrasivos!

- Verifique a compatibilidade do fluido do processo com o material do sensor.
- ▶ Certifique-se de que há resistência de todas as partes molhadas pelo fluido no processo.
- ▶ Mantenha dentro da faixa de pressão e temperatura especificadas.

#### **AVISO**

#### Verificação de casos limites:

Para fluidos especiais ou fluidos para limpeza, a Endress+Hauser fornece assistência na verificação da resistência à corrosão de partes molhadas por fluido, mas não assume qualquer responsabilidade ou dá nenhuma garantia, uma vez que mudanças de minutos na temperatura, concentração ou nível de contaminação no processo podem alterar as propriedades de resistência à corrosão.

#### Risco residual

### **A**TENÇÃO

# Os componentes eletrônicos e o meio podem aquecer a superfície. Ela se torna um risco de queimadura!

 Para temperaturas de fluido elevadas, certifique-se de que haja proteção contra contato para evitar queimaduras.

Só se aplica para Proline Promass E, F, O, X e Cubemass C

#### **A**TENÇÃO

#### Perigo de quebra do invólucro devido à quebra do tubo de medição!

Em casos de quebra do tubo de medição para uma versão de equipamento sem disco de ruptura é possível que a capacidade de carregamento de pressão do invólucro do sensor seja excedida. Isto pode levar à ruptura ou falha do invólucro do sensor.

### 2.3 Segurança no local de trabalho

Ao trabalhar no e com o equipamento:

 Use o equipamento de proteção individual de acordo com as regulamentações federais/ nacionais.

Para trabalho de solda no tubo:

• Não aterre a unidade de solda através do medidor.

Se trabalhar no e com o equipamento com mãos molhadas:

► Devido ao risco crescente de choque elétrico, é necessário usar luvas.

### 2.4 Segurança da operação

Risco de lesões.

- ▶ Somente opere o equipamento em condições técnicas adequadas e no modo seguro.
- ► O operador é responsável por fazer o equipamento funcionar sem interferências.

### 2.5 Segurança do produto

Este medidor foi projetado em conformidade com as boas práticas de engenharia para atender aos requisitos de segurança da tecnologia de ponta, foi testado e deixou a fábrica em condições seguras de operação.

Atende as normas gerais de segurança e aos requisitos legais. Também está em conformidade com as diretrizes da CE listadas na Declaração de conformidade da CE específicas do equipamento. A Endress+Hauser confirma este fato fixando a identificação CE no equipamento.

### 2.6 Segurança de TI

Nossa garantia é válida apenas se o equipamento for instalado e usado como descrito nas instruções de operação. O equipamento possui mecanismos de segurança para proteger contra alterações acidentais às suas configurações.

A segurança de TI está alinhada com as normas de segurança ao operador e são desenvolvidas para fornecer proteção extra ao equipamento e à transferência de dados do equipamento pelos próprios operadores.

### 3 Descrição do produto

O equipamento consiste em um transmissor e um sensor.

O dispositivo está disponível como uma versão compacta:

O transmissor e o sensor formam uma unidade mecânica.

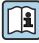

Para informações detalhadas sobre a descrição do produto, consulte as Instruções de operação para o equipamento

## 4 Instalação

Para informações detalhadas sobre a montagem do sensor, consulte o Resumo das instruções de operação do sensor→ 🗎 3

### 4.1 Instalação do medidor

#### 4.1.1 Girando o módulo do display

O display local está disponível somente com a seguinte versão de equipamento: Código de pedido para "Display; Operação", opção **B**: 4 linhas; iluminado, via comunicação

O módulo do display pode ter a posição alterada para otimizar a leitura do display.

### Versão do invólucro de alumínio

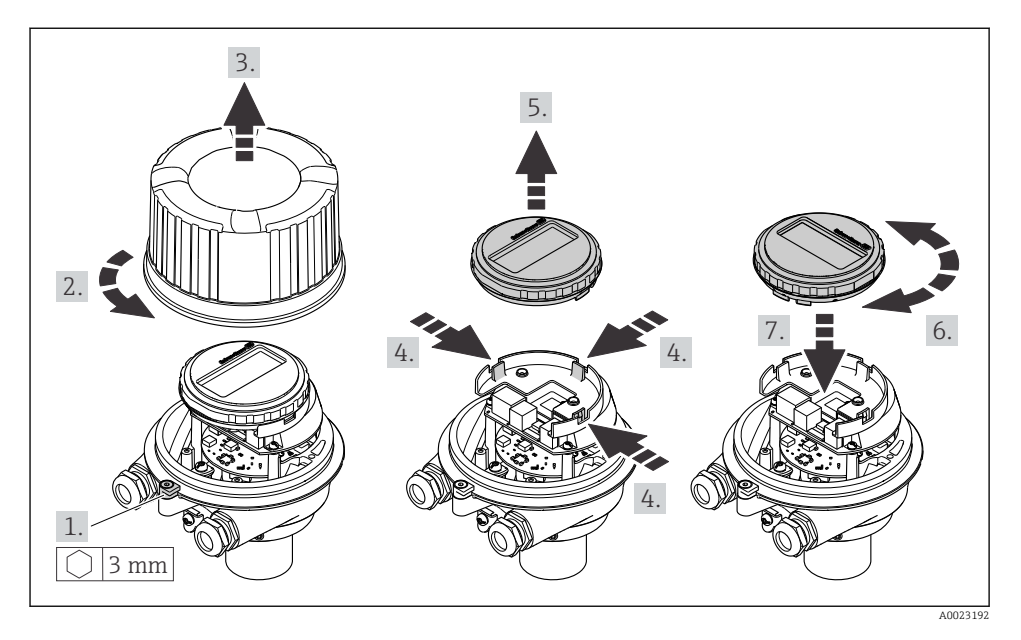

#### Versões do invólucro compacta e ultracompacta

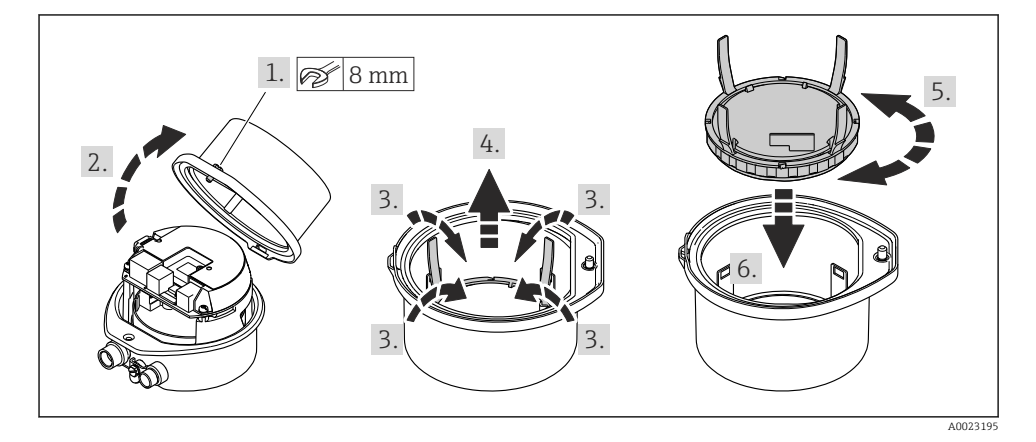

## 5 Conexão elétrica

### **AVISO**

#### O medidor não tem um disjuntor interno.

- Por essa razão, atribua ao medidor um interruptor ou disjuntor elétrico de modo que a linha da fonte de alimentação possa ser facilmente desconectada da rede elétrica.
- Apesar do medidor ser equipado com um fusível, a proteção por excesso de corrente adicional (máximo 16 A) deve ser integrada à instalação do sistema.

### 5.1 Condições de conexão

#### 5.1.1 Ferramentas necessárias

- Para entrada para cabo: use as ferramentas correspondentes
- Para braçadeira de fixação (em invólucro de alumínio): parafuso Allen 3 mm
- Para parafuso de fixação (para invólucro em aço inoxidável): Chave de boca 8 mm
- Desencapador de fio
- Ao utilizar cabos trançados: grampeadora para o terminal ilhós

#### 5.1.2 Especificações para cabo de conexão

Os cabos de conexão fornecidos pelo cliente devem atender as especificações a seguir.

#### Segurança elétrica

De acordo com as regulações federais/nacionais aplicáveis.

#### Faixa de temperatura permitida

- As diretrizes de instalação que se aplicam no país de instalação devem ser observadas.
- Os cabos devem ser adequados para temperaturas mínimas e máximas a serem esperadas.

#### Cabo da fonte de alimentação

Cabo de instalação padrão é suficiente.

#### Cabo de sinal

#### PROFIBUS DP

A norma EIC 61158 especifica dois tipos de cabo (A e B) para a linha de barramento os quais podem ser usados para toda taxa de transmissão. É recomendado cabo tipo A.

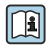

Para informações detalhadas sobre a especificação do cabo de conexão, consulte as instruções de operação para o equipamento.

#### Diâmetro do cabo

- Prensa-cabos fornecido: M20 × 1,5 com cabo Ø 6 para 12 mm (0.24 para 0.47 in)
- Terminais por molas: seção transversal do fio0.5 para 2.5 mm<sup>2</sup> (20 para 14 AWG)

#### 5.1.3 Esquema elétrico

O esquema de ligação elétrica para a conexão elétrica do equipamento pode ser encontrado na etiqueta de identificação da conexão do módulo de componentes eletrônicos.

Além disso, a versão do equipamento com Modbus RS485 é fornecida com Barreira de Segurança Promass 100 cuja etiqueta de identificação também contém informações sobre os terminais.

#### Barreira de segurança Promass100

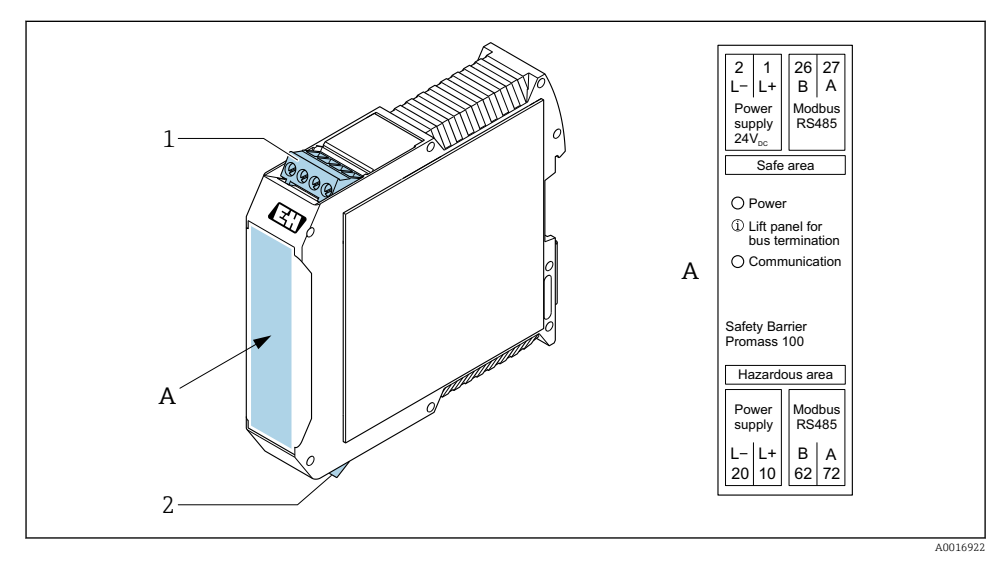

I Barreira de segurança Promass100 com terminais

- 1 Área não classificada e Zona 2/Div. 2
- 2 Área intrinsecamente segura

#### 5.1.4 Atribuição do pino, conector do equipamento

#### Fonte de alimentação

Para uso em área não classificada e Zona 2/Div. 2.

| 2        | Pino  |       | Atribuição            |
|----------|-------|-------|-----------------------|
|          | 1     | L+    | CC 24 V               |
|          | 2     |       | Não especificado      |
|          | 3     |       | Não especificado      |
|          | 4     | L-    | CC 24 V               |
|          | 5     |       | Blindagem/aterramento |
| 5        | Codif | icado | Conector/soquete      |
| 4        | A     | ł     | Conector              |
| 40016909 |       |       |                       |

| 2              | Pino  | Atribuição |                       |  |
|----------------|-------|------------|-----------------------|--|
|                | 1     |            | Não especificado      |  |
|                | 2     | А          | PROFIBUS DP           |  |
|                | 3     |            | Não especificado      |  |
|                | 4     | В          | PROFIBUS DP           |  |
| $  \times Q /$ | 5     |            | Blindagem/aterramento |  |
| 5-/            | Codif | icado      | Conector/soquete      |  |
| 4              | H     | 3          | Soquete               |  |
| 40016911       |       |            |                       |  |

#### Conector de equipamento para transmissão de sinal (lado do equipamento)

#### 5.1.5 Blindagem e aterramento

#### PROFIBUS DP

Compatibilidade eletromagnética ideal (EMC) do sistema fieldbus somente pode ser garantida se os componentes de sistema e, em particular, as linhas estiverem blindadas e a blindagem forma uma cobertura o mais completa possível. O ideal é uma cobertura de blindagem de 90%.

- Para garantir um efeito de proteção EMC ideal, conecte a blindagem , sempre que possível, ao terra de referência.
- No entanto, por motivos de proteção contra explosão, você deve evitar o aterramento.

Para estar em conformidade com as especificações, o sistema fieldbus permite três tipos diferentes de blindagem:

- Blindagem em ambas as extremidades.
- Blindagem em uma extremidade no lado da alimentação com terminação de capacitância no equipamento de campo.
- Blindagem em uma extremidade do lado da alimentação.

Por experiência, sabe-se que o melhor resultado com relação a EMC é obtido, na maioria das vezes, em instalações com blindagem unilateral, no lado da alimentação (sem terminação de capacitância no equipamento de campo). Deve-se tomar medidas apropriadas com relação à ligação elétrica de entrada para permitir a operação irrestrita quando houver interferência de EMC. Estas medidas foram levadas em consideração para este equipamento. A operação em casos de variáveis de turbulência de acordo com NAMUR NE21 fica garantida.

Onde aplicável, as regulamentações e diretrizes de instalação nacionais devem ser observadas durante a instalação!

Onde houver grandes diferenças no potencial entre pontos individuais de aterramento, somente um ponto da blindagem é conectado diretamente ao terra de referência. Em sistemas sem equalização de potencial, portanto, a blindagem do cabo dos sistemas fieldbus somente devem ser aterrada em um dos lados, por exemplo, na unidade de alimentação fieldbus ou nas barreiras de segurança.

#### AVISO

# Em sistemas sem adequação de potencial, o aterramento múltiplo da blindagem do cabo causa correntes de equalização de corrente!

Dano à blindagem do cabo do barramento.

 Somente terra à blindagem do cabo do barramento terra local ou no terra de proteção em uma extremidade. Isole a blindagem que não está conectada.

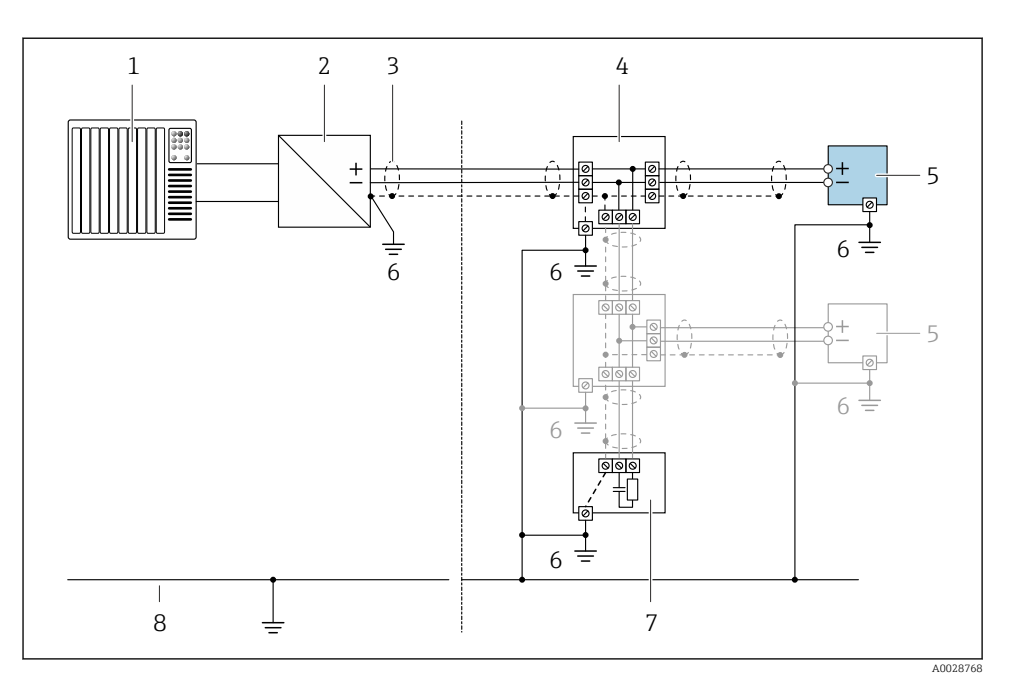

*1 Controlador (por exemplo,PLC)* 

- 2 Acoplador de segmento PROFIBUS DP/PA
- 3 Blindagem do cabo
- 4 T-box
- 5 Medidor
- 6 Aterramento local
- 7 Terminador do barramento
- 8 Linha de adequação de potencial

#### 5.1.6 Preparação do medidor

#### AVISO

#### Vedação insuficiente do invólucro!

A confiabilidade operacional do medidor pode estar comprometida.

- ▶ Use prensa-cabos adequados correspondendo ao grau de proteção.
- 1. Remova o conector de falso, se houver.
- Se o medidor for fornecido sem os prensa-cabos:
   Forneça um prensa-cabo adequado para o cabo de conexão correspondente.
- Se o medidor for fornecido com os prensa-cabos:
   Observe as exigências para os cabos de conexão → 
   <sup>(1)</sup>
   <sup>(2)</sup>
   <sup>(2)</sup>
   <sup>(2)</sup>
   <sup>(2)</sup>
   <sup>(2)</sup>
   <sup>(2)</sup>
   <sup>(2)</sup>
   <sup>(2)</sup>
   <sup>(2)</sup>
   <sup>(2)</sup>
   <sup>(2)</sup>
   <sup>(2)</sup>
   <sup>(2)</sup>
   <sup>(2)</sup>
   <sup>(2)</sup>
   <sup>(2)</sup>
   <sup>(2)</sup>
   <sup>(2)</sup>
   <sup>(2)</sup>
   <sup>(2)</sup>
   <sup>(2)</sup>
   <sup>(2)</sup>
   <sup>(2)</sup>
   <sup>(2)</sup>
   <sup>(2)</sup>
   <sup>(2)</sup>
   <sup>(2)</sup>
   <sup>(2)</sup>
   <sup>(2)</sup>
   <sup>(2)</sup>
   <sup>(2)</sup>
   <sup>(2)</sup>
   <sup>(2)</sup>
   <sup>(2)</sup>
   <sup>(2)</sup>
   <sup>(2)</sup>
   <sup>(2)</sup>
   <sup>(2)</sup>
   <sup>(2)</sup>
   <sup>(2)</sup>
   <sup>(2)</sup>
   <sup>(2)</sup>
   <sup>(2)</sup>
   <sup>(2)</sup>
   <sup>(2)</sup>
   <sup>(2)</sup>
   <sup>(2)</sup>
   <sup>(2)</sup>
   <sup>(2)</sup>
   <sup>(2)</sup>
   <sup>(2)</sup>
   <sup>(2)</sup>
   <sup>(2)</sup>
   <sup>(2)</sup>
   <sup>(2)</sup>
   <sup>(2)</sup>
   <sup>(2)</sup>
   <sup>(2)</sup>
   <sup>(2)</sup>
   <sup>(2)</sup>
   <sup>(2)</sup>
   <sup>(2)</sup>
   <sup>(2)</sup>
   <sup>(2)</sup>
   <sup>(2)</sup>
   <sup>(2)</sup>
   <sup>(2)</sup>
   <sup>(2)</sup>
   <sup>(2)</sup>
   <sup>(2)</sup>
   <sup>(2)</sup>
   <sup>(2)</sup>
   <sup>(2)</sup>
   <sup>(2)</sup>
   <sup>(2)</sup>
   <sup>(2)</sup>
   <sup>(2)</sup>
   <sup>(2)</sup>
   <sup>(2)</sup>
   <sup>(2)</sup>
   <sup>(2)</sup>
   <sup>(2)</sup>
   <sup>(2)</sup>
   <sup>(2)</sup>
   <sup>(2)</sup>
   <sup>(2)</sup>
   <sup>(2)</sup>
   <sup>(2)</sup>
   <sup>(2)</sup>
   <sup>(2)</sup>
   <sup>(2)</sup>
   <sup>(2)</sup>
   <sup>(2)</sup>
   <sup>(2)</sup>
   <sup>(2)</sup>
   <sup>(2)</sup>
   <sup>(2)</sup>
   <sup>(2)</sup>
   <sup>(2)</sup>
   <sup>(2)</sup>
   <sup>(2)</sup>
   <sup>(2)</sup>
   <sup>(2)</sup>
   <sup>(2)</sup>
   <sup>(2)</sup>
   <sup>(2)</sup>
   <sup>(2)</sup>
   <sup>(2)</sup>
   <sup>(2)</sup>
   <sup>(2)</sup>
   <sup>(2)</sup>
   <sup>(2)</sup>
   <sup>(2)</sup>
   <sup>(2)</sup>
   <sup>(2)</sup>
   <sup>(2)</sup>
   <sup>(2)</sup>
   <sup>(2)</sup>
   <sup>(2)</sup>
   <sup>(2)</sup>
   <sup>(2)</sup>
   <sup>(2)</sup>
   <sup>(2)</sup>
   <sup>(2)</sup>
   <sup>(2)</sup>
   <sup>(2)</sup>
   <sup>(2)</sup>
   <sup>(2)</sup>
   <sup>(2)</sup>
   <sup>(2)</sup>
   <sup>(2)</sup>
   <sup>(2)</sup>
   <sup>(2)</sup>
   <sup>(2)</sup>
   <sup>(2)</sup>
   <sup>(2)</sup>

### 5.2 Conexão do medidor

### **AVISO**

#### Limitação da segurança elétrica devido à conexão incorreta!

- O serviço de conexão elétrica somente deve ser executado por especialistas adequadamente treinados.
- ▶ Observe os códigos e regulações federais/nacionais aplicáveis.
- Atenda as regulações de segurança do local de trabalho.
- ► Sempre conecte o cabo terra de proteção ⊕ antes de conectar os cabos adicionais.
- Para uso em atmosferas potencialmente explosivas, observe as informações na documentação EX específica para o equipamento.
- A unidade de potência deve ser testada para garantir que ela atenda as exigências de segurança (ex. PELV, SELV).

#### 5.2.1 Conexão do transmissor

A conexão do transmissor depende dos seguintes códigos do equipamento:

- Versão do invólucro: compacta ou ultracompacta
- Versão de conexão: conector do equipamento ou terminais

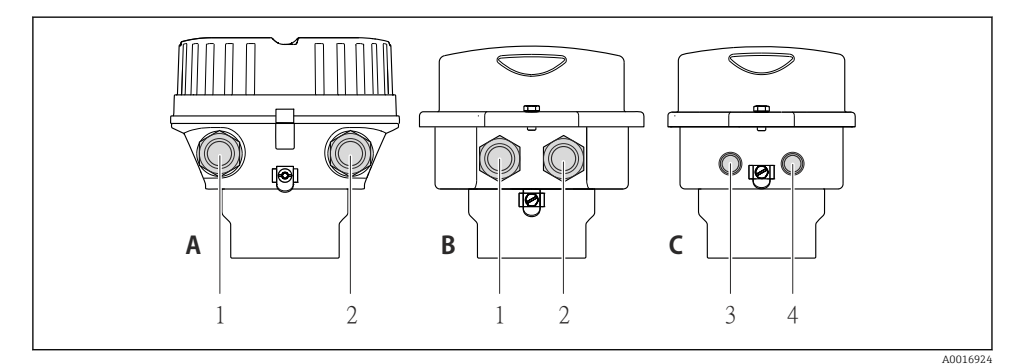

2 Versões do invólucro e versões de conexão

A Compacto, revestido de alumínio

- B Compacto higiênico, inoxidável ou compacto, inoxidável
- 1 Entrada para cabo ou conector de equipamento para transmissão de sinal
- 2 Entrada para cabo ou conector de equipamento para fonte de alimentação
- C Ultra-compacto higiênico, inoxidável ou ultra-compacto, inoxidável
- 3 Conector de equipamento para transmissão de sinal
- 4 Conector de equipamento para fonte de alimentação

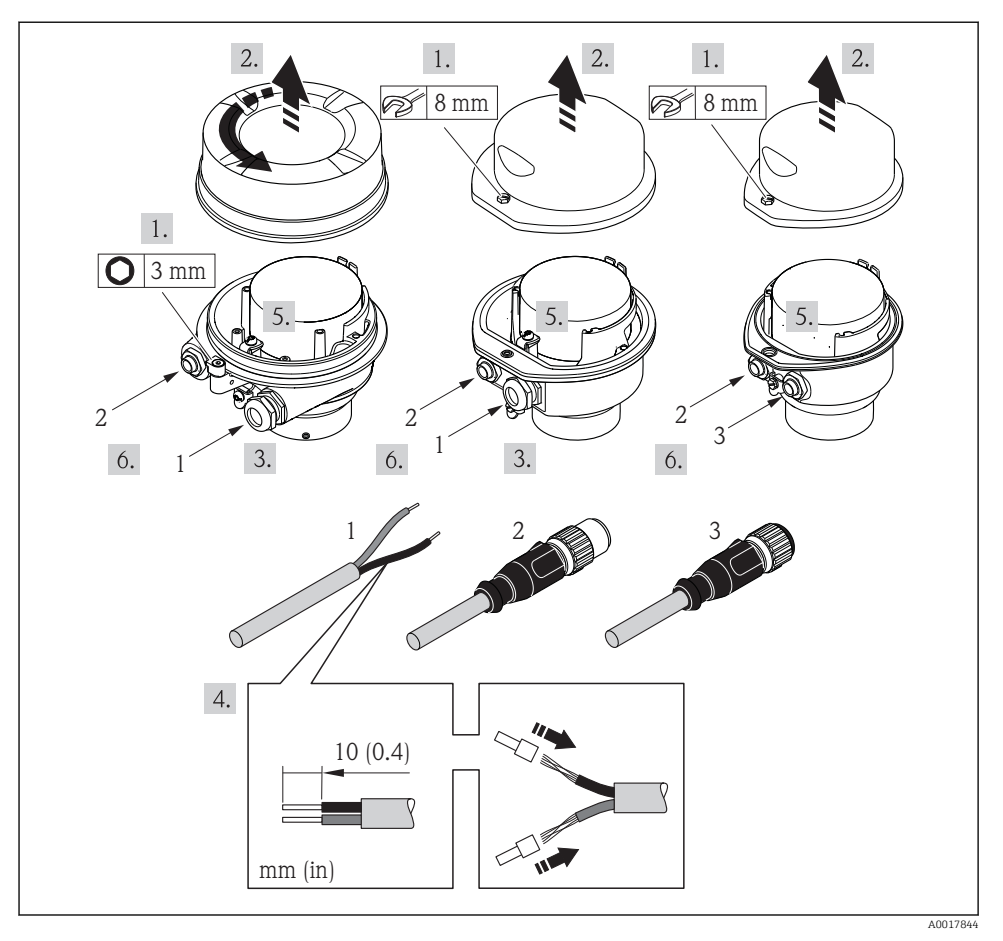

S
 Versões do equipamento com exemplos de conexão

- 1 Cabo
- 2 Conector de equipamento para transmissão de sinal
- 3 Conector de equipamento para fonte de alimentação

Dependendo da versão do invólucro, desconecte o display local do módulo da eletrônica principal: instruções de operação para o equipamento .

 Conecte o cabo de acordo com o esquema de ligação elétrica ou a atribuição do pino do conector do equipamento.

#### 5.2.2 Garantia da equalização de potencial

#### Promass, Cubemass

#### Especificações

Não são necessárias medidas especiais para a equalização potencial.

Para equipamentos elaborados para uso em locais classificados, observe as diretrizes na Documentação Ex (XA).

#### 5.3 Instruções especiais de conexão

#### 5.3.1 Exemplos de conexão

#### PROFIBUS DP

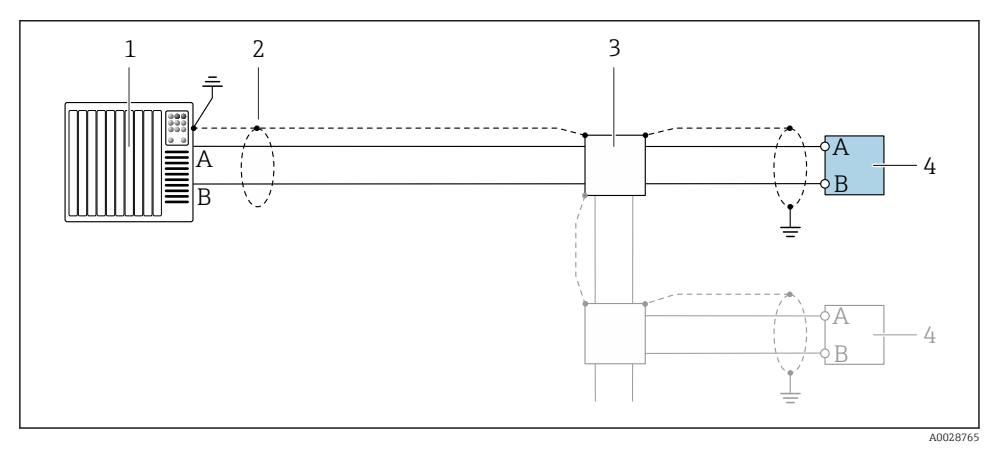

E 4 Exemplo de conexão para PROFIBUS DP, área não classificada e Zona 2/Div. 2

- 1 Sistema de controle (por exemplo CLP)
- 2 Blindagem de cabo: a blindagem do cabo deve ser aterrada em ambas as extremidades para que fiquem em conformidade com as exigências da EMC; observe as especificações do cabo
- 3 Transmissor

Se forem taxas Baud > 1,5 MBaud, uma entrada para cabo EMC deve ser usada e a blindagem do cabo deve continuar por toda a extensão do terminal, sempre que possível.

#### 5.4 Configurações de hardware

#### 5.4.1 Configuração do endereço do equipamento

#### PROFIBUS DP

O endereço deve sempre ser configurado para um equipamento PROFIBUS DP/PA. A faixa de endereço válida é entre 1 e 126. Em uma rede PROFIBUS DP/PA, cada endereço somente pode

ser atribuído uma vez. Se um endereço não for configurado corretamente, o equipamento não é reconhecido pelo mestre. Todos os medidores são fornecidos de fábrica com o endereço 126 e o método de endereçamento do software.

#### Configuração do endereço

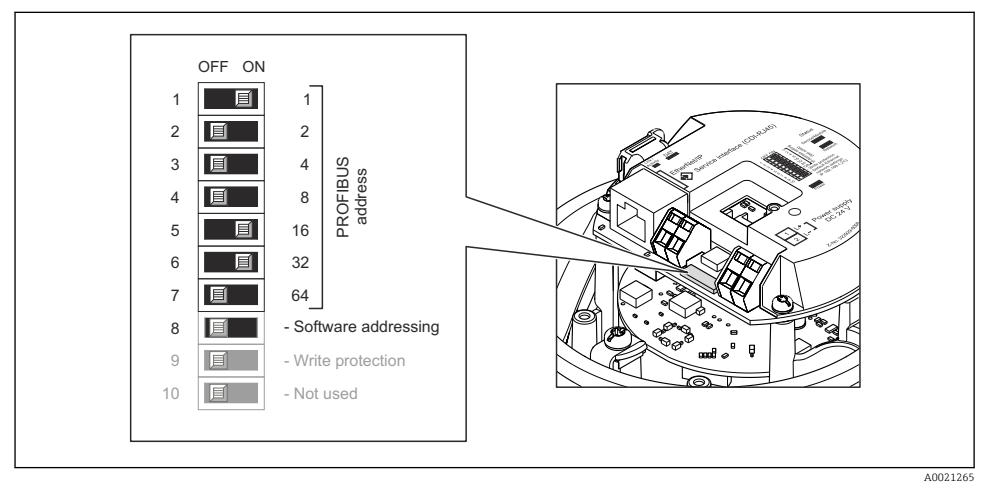

5 Abordagem usando minisseletoras no módulo dos componentes eletrônicos E/S

- 1. Desabilite a abordagem do software pela minisseletora 8 (DESLIGADO).
- 2. Ajuste o endereço do equipamento desejado pelas minisseletoras correspondentes.
  - Exemplo → 

     Exemplo → 

     O equipamento exige reinicialização após 10 s. Após a reinicialização, o
     endereçamento de hardware com o endereço IP configurado é habilitado.

#### 5.4.2 Habilitação do resistor de terminação

#### PROFIBUS DP

Para evitar a transmissão incorreta da comunicação causada por diferença de impedância, finalize o cabo PROFIBUS DP corretamente ao início e fim do segmento de barramento.

- Se o equipamento é operado com uma taxa de transferência de 1.5 MBaud e inferior: Para o último transmissor no barramento, finalize com a minisseletora 2 (terminação do barramento) e minisseletoras 1 e 3 (polarização do barramento). Ajuste: LIGADO - LIGADO - LIGADO → 
   G, 
   19.
- Para taxas de transferência > 1.5 MBaud: Devido à taxa de capacidade do usuário e reflexões de linha geradas como um resultado, certifique-se de que um terminal de barramento seja usado.

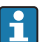

Geralmente é aconselhável usar um terminal de barramento externo pois todo o segmento pode falhar, se um equipamento que for finalizado internamente estiver com defeito.

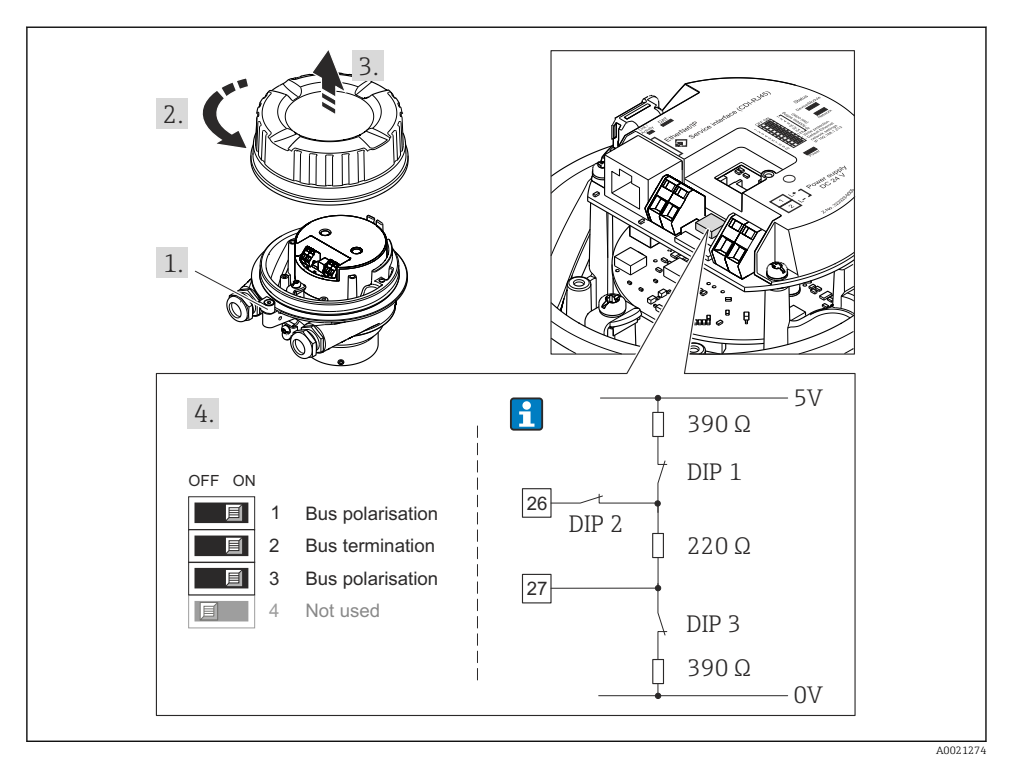

6 Finalização usando minisseletoras no módulo para componentes eletrônicos de E/S (para taxas de transferência < 1.5 MBaud)</p>

### 5.5 Garantia do grau de proteção

O medidor atende as especificações do grau de proteção IP66/67, gabinete tipo 4X.

Para garantir o grau de proteção IP66/67, gabinete tipo 4X, execute as etapas a seguir após a conexão elétrica:

- 1. Verifique se as vedações do invólucro estão limpas e devidamente encaixadas.
- 2. Seque, limpe ou substitua as vedações, se necessário.
- 3. Aperte todos os parafusos do invólucro e as tampas dos parafusos.
- 4. Aperte os prensa-cabos com firmeza.

Para garantir que a umidade não penetre na entrada para cabo:
 Direcione o cabo de tal forma que ele faça uma volta para baixo antes da entrada para cabo ("coletor de água").

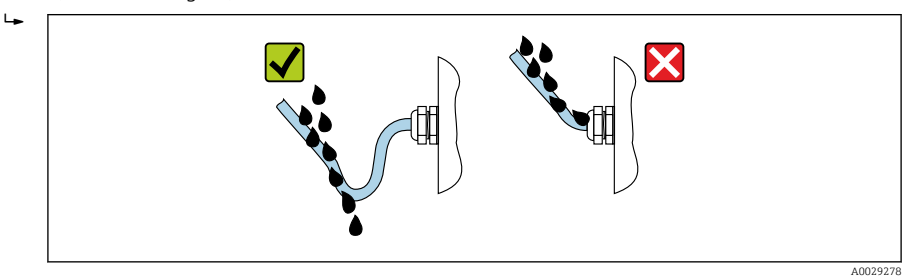

6. Insira conectores falsos nas entradas para cabo não usadas.

### 5.6 Verificação pós-conexão

| Os cabos ou o equipamento estão sem danos (inspeção visual)?                                                                        |  |
|----------------------------------------------------------------------------------------------------|--|
| Os cabos utilizados atendem às exigências→ 🗎 11?                                                                                    |  |
| Os cabos têm espaço adequado para deformação?                                                                                       |  |
| Todos os prensa-cabos estão instalados, firmemente apertados e vedados? O cabo corre juntamente com "coletor de água"→ 🗎 19 ?       |  |
| Dependendo da versão do equipamento: todos os conectores do equipamento estão firmemente apertados ?                                |  |
| A fonte de alimentação corresponde às especificações na etiqueta de identificação?                                                  |  |
| O esquema de ligação elétrica ou a atribuição do pino do conector está $\rightarrow \square$ 12 correto?                            |  |
| Se a fonte de alimentação estiver presente, o LED de potência no módulo de componentes eletrônicos do transmissor acende em verde ? |  |
| Dependendo da versão do equipamento, a braçadeira de fixação ou o parafuso de fixação está bem<br>apertado?                         |  |

## 6 Opções de operação

### 6.1 Visão geral das opções de operação

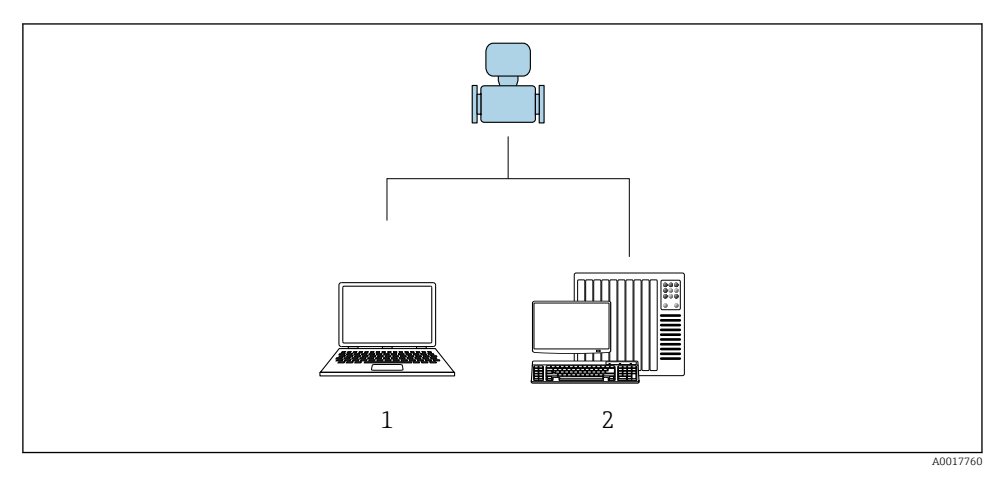

- 1 Computador com navegador de internet (por ex. Internet Explorer) ou com ferramenta de operação "FieldCare"
- 2 Sistema de automação, por ex. "RSLogix" (Rockwell Automation) e estação de trabalho para medidor com Perfil Add-on de nível 3 para o software "RSLogix 5000" (Rockwell Automation)

### 6.2 Estrutura e função do menu de operação

#### 6.2.1 Estrutura geral do menu de operação

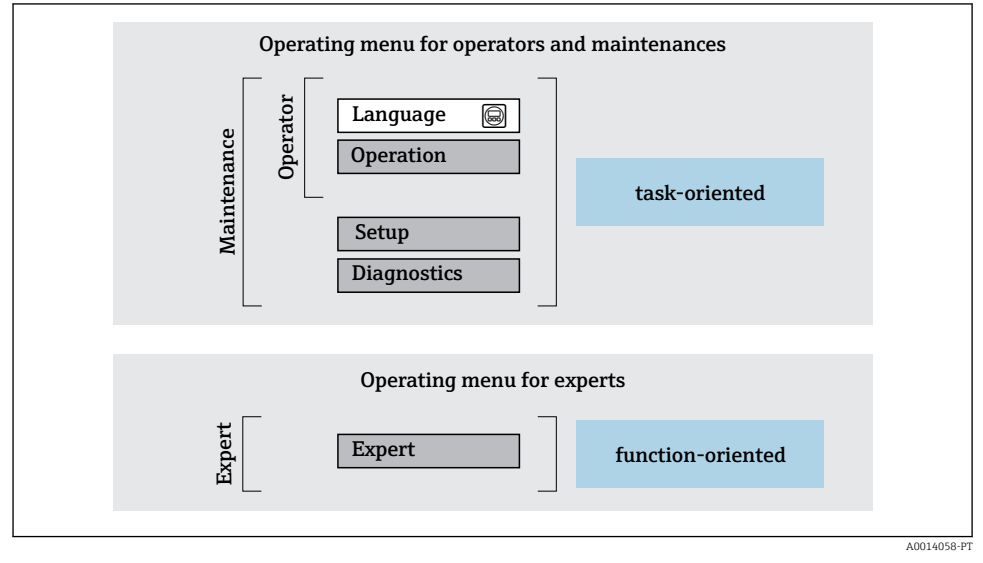

Estrutura esquemática do menu de operação

#### 6.2.2 Conceito de operação

As peças individuais do menu de operação são especificadas para certas funções de usuário (operador, manutenção etc.). Cada função de usuário contém tarefas típicas junto à vida útil do equipamento.

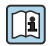

Para informações detalhadas sobre a filosofia de operação, consulte as Instruções de operação para o equipamento.

### 6.3 Acesso ao menu de operação através do navegador da web

#### 6.3.1 Faixa de função

Graças ao servidor web integrado, o equipamento pode ser operador e configurado através de um navegador web e através de uma interface de operação (CDI-RJ45). Além dos valores medidos, as informações de status no equipamento também são exibidas e permitem que o usuário monitore o status do equipamento. E mais, os dados do equipamento podem ser gerenciados e os parâmetros de rede podem ser configurados.

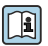

Para obter informações adicionais sobre o servidor Web, consulte a Documentação Especial para o equipamento

#### 6.3.2 Pré-requisitos

#### Hardware do computador

| Interface | O computador deve ter uma interface RJ45.                |
|-----------|----------------------------------------------------------|
| Conexão   | Cabo padrão Ethernet com conector RJ45.                  |
| Blindagem | Tamanho recomendado: ≥12" (depende da resolução da tela) |

#### Software do computador

| Sistemas operacionais<br>recomendados | Microsoft Windows 7 ou superior.          Image: Microsoft Windows XP é compatível.                                                                   |
|---------------------------------------|----------------------------------------------------------------------------------------------------|
| Navegadores da web compatíveis        | <ul> <li>Microsoft Internet Explorer 8 ou superior</li> <li>Microsoft Edge</li> <li>Mozilla Firefox</li> <li>Google Chrome</li> <li>Safari</li> </ul> |

#### Configurações do computador

| Direitos de usuário                                       | São necessários direitos de usuário apropriados (por exemplo, direitos de<br>administrador) para configurações de TCP / IP e servidor proxy (para ajustar o<br>endereço IP, a máscara de sub-rede etc.).                                                                                                    |  |
|-----------------------------------------------------------|----------------------------------------------------------------------------------------------------|--|
| As configurações do servidor proxy<br>do navegador de web | A configuração do navegador da web <i>Usar servidor de proxy para LAN</i> deve ser <b>desmarcada</b> .                                                                                                    |  |
| JavaScript                                                | JavaScript deve estar habilitado.<br>Se o JavaScript não puder ser habilitado:<br>insira http://XXX.XXX.XXX/basic.html na linha de endereço do<br>navegador da web, por exemplo http://192.168.1.212/basic.html. Uma<br>versão totalmente funcional porém simplificada da estrutura do menu de<br>operação é iniciada no navegador da web. |  |
| Conexões de rede                                          | Apenas as conexões de rede ativas ao medidor devem ser usadas.                                                                                                    |  |
|                                                           | Desligar todas as outras conexões de rede, como WLAN.                                                                                                    |  |

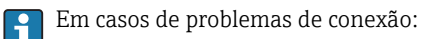

#### Medidor: Através da interface de operação CDI-RJ45

| Equipamento     | Interface de operação CDI-RJ45                               |  |
|-----------------|--------------------------------------------------------------|--|
| Medidor         | O medidor possui uma interface RJ45.                         |  |
| Servidor da web | O servidor da web deve ser habilitado, ajuste de fábrica: ON |  |

#### 6.3.3 Estabelecimento da conexão

#### Através da interface de operação (CDI-RJ45)

Preparação do medidor

Configuração do protocolo Internet do computador

As informações a seguir referem-se às configurações padrão Ethernet do equipamento. Endereço IP do equipamento: 192.168.1.212 (Ajuste de fábrica)

- 1. Ligue o medidor.
- 2. Conectar ao computador utilizando um cabo .
- 3. Se uma segunda placa de rede não for usada, feche todos os aplicativos no notebook.
  - ← Aplicativos que exigem internet ou uma rede, como e-mail, aplicativos SAP, internet ou Windows Explorer.
- 4. Feche todos os navegadores de internet abertos.
- 5. Configure as propriedades do protocolo de internet (TCP/IP) como definido na tabela:

| Endereço IP         | 192.168.1.XXX; para XXX todas as sequências numéricas, exceto: 0, 212 e 255 $\rightarrow$ por ex. 192.168.1.213 |
|---------------------|----------------------------------------------------------------------------------------------------|
| Máscara de sub-rede | 255.255.255.0                                                                                                   |
| Gateway predefinido | 192.168.1.212 ou deixe as células vazias                                                                        |

#### Inicialização do navegador de internet

- 1. Inicie o navegador de internet no computador.
- 2. Insira o endereço IP do servidor da web na linha de endereço do navegador da web: 192.168.1.212
  - └ A página de login aparece.

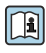

Se não aparecer a página de login ou se a página estiver incompleta, consulte a Documentação Especial para servidor web

#### 6.3.4 Fazer o login

| Código de acesso         0000 (ajuste de fábrica); pode ser alterado pelo cliente |  |
|-----------------------------------------------------------------------------------|--|
|-----------------------------------------------------------------------------------|--|

#### 6.3.5 Interface de usuário

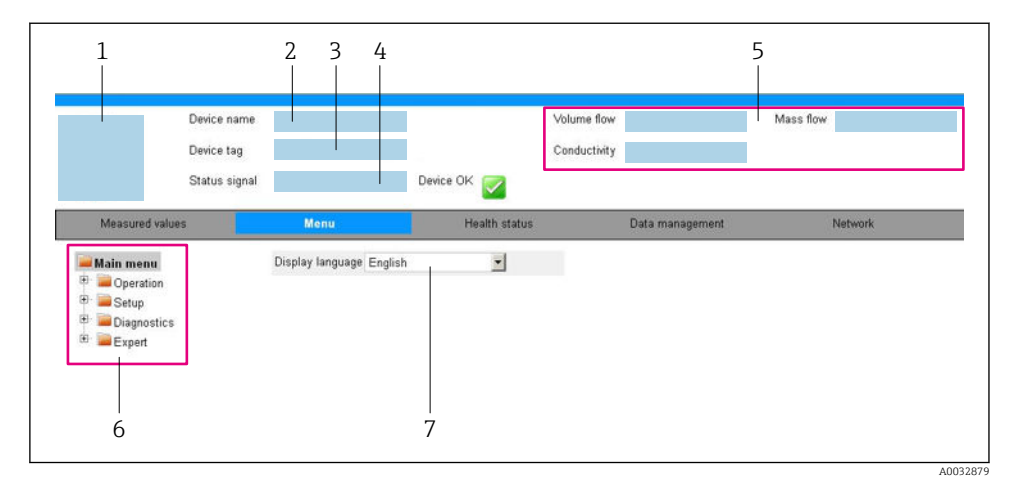

- 1 Imagem do equipamento
- 2 Nome do equipamento
- 3 Tag do equipamento
- 4 Sinal de status
- 5 Valores de medição atuais
- 6 Área de navegação
- 7 Idioma do display local

#### Cabeçalho

As informações a seguir aparecem no cabeçalho:

- Etiqueta do equipamento
- Status do equipamento com sinal de status
- Valores de medição atuais

#### Sequência de função

| Funções                  | Significado                                                                                                    |  |
|--------------------------|----------------------------------------------------------------------------------------------------|--|
| Valores medidos          | Exibe os valores medidos do medidor                                                                                                    |  |
| Menu                     | <ul> <li>Acesso ao menu de operação a partir do medidor</li> <li>A estrutura do menu de operação é a mesma que para das ferramentas de operação</li> <li>Para informações detalhadas sobre a estrutura do menu de operação, consulte as Instruções de operação para o medidor</li> </ul> |  |
| Status do<br>equipamento | Exibe as mensagens de diagnóstico atualmente pendentes, listadas na ordem de prioridade                                                                                                    |  |

| Funções                 | Significado                                                                                                    |
|-------------------------|----------------------------------------------------------------------------------------------------|
| Gestão de dados         | <ul> <li>Troca de dados entre o PC e o medidor:</li> <li>Configuração do equipamento: <ul> <li>Carregue as configurações a partir do equipamento<br/>(formato XML, salve a configuração)</li> <li>Salve as configurações no equipamento<br/>(formato XML, restaure a configuração)</li> </ul> </li> <li>Registro - Registro de evento exportado (arquivo .csv)</li> <li>Documentos - Exportar documentos: <ul> <li>Exportar o registro de dados backup<br/>(aquivo.csv, crie a documentação do ponto de medição)</li> <li>Relatório de verificação<br/>(arquivo pdf., somente disponível com a "Verificação Heartbeat"</li> </ul> </li> <li>Arquivo para integração do sistema - Se estiver usando fieldbuses, carregue os drivers do<br/>equipamento para a integração do sistema a partir do medidor:<br/>PROFIBUS DP: arquivo GSD</li> </ul> |
| Configuração da<br>rede | <ul> <li>Configuração e verificação de todos os parâmetros necessários para estabelecer a conexão com o medidor:</li> <li>Ajustes de rede (por exemplo Endereço IP, MAC Address)</li> <li>Informações do equipamento (por exemplo, número de série, versão do firmware)</li> </ul>                                                                                                    |
| Logout                  | Fim da operação e chamada da página de login                                                                                                    |

#### Área de navegação

Se uma função estiver selecionada na barra de funções, os submenus da função abrem na área de navegação. Agora, o usuário pode navegar pela estrutura do menu.

#### Área de trabalho

Dependendo da função selecionada e os submenus relacionados, várias ações podem ser executadas nessa área:

- Configuração dos parâmetros
- Leitura dos valores medidos
- Chamada de texto de ajuda
- Início de um upload/download

#### 6.3.6 Desabilitar o servidor de internet

O servidor de internet do medidor pode ser ligado e desligado conforme necessário, usando parâmetro **Função Web Server**.

#### Navegação

Menu "Especialista" → Comunicação → Web server

#### Visão geral dos parâmetros com breve descrição

| Parâmetro         | Descrição                                   | Seleção                                                 | Ajuste de fábrica |
|-------------------|---------------------------------------------|---------------------------------------------------------|-------------------|
| Função Web Server | Ligue e desligue o servidor<br>de internet. | <ul><li>Desl.</li><li>HTML Off</li><li>Ligado</li></ul> | Ligado            |

#### Âmbito da parâmetro "Função Web Server"

| Opção  | Descrição                                                                                                    |
|--------|----------------------------------------------------------------------------------------------------|
| Desl.  | <ul><li>O servidor web está totalmente desabilitado.</li><li>A porta 80 está bloqueada.</li></ul>                                                                                                    |
| Ligado | <ul> <li>A funcionalidade completa do servidor web está disponível.</li> <li>JavaScript é usado.</li> <li>A senha é transferida em um estado criptografado.</li> <li>Qualquer alteração na senha também é transferida em um estado criptografado.</li> </ul> |

#### Habilitar o servidor de internet

Se o servidor de internet estiver desabilitado, pode apenas ser reabilitado com a parâmetro Função Web Server, através das seguintes opções de operação:

- Através da Bedientool "FieldCare"
- Através da ferramenta de operação "DeviceCare"

#### 6.3.7 Desconexão

Antes de desconectar-se, execute um backup de dados através da função **Data** management (configuração de upload do equipamento) se necessário.

- 1. Selecione a entrada **Logout** na linha de funções.
  - → A página inicial com a caixa de login aparece.
- 2. Feche o navegador de internet.
- 3. Se não for mais necessário:

Redefinir propriedades modificadas do protocolo internet (TCP/IP)  $\rightarrow \square 24$ .

#### 6.4 Acesso ao menu de operação através da ferramenta de operação

O menu de operação também pode ser acessado através das ferramentas de operação FieldCare e DeviceCare. Consulte as instruções de operação para o equipamento .

#### 7 Integração do sistema

Para informações detalhadas sobre a integração do sistema, consulte as Instruções de operação para o equipamento.

- Visão geral dos arquivos de descrição do equipamento (DD)
  - Dados da versão atual para o equipamento
  - Ferramentas de operação
- Arguivo de equipamento master (GSD)
  - GSD específico do fabricante
  - Profile GSD
- Dados de transmissão cíclica
  - Modelo do bloco
  - Descrição dos módulos

### 7.1 Dados de transmissão cíclica

Dados de transmissão cíclica quando usando o arquivo master do equipamento (GSD).

#### 7.1.1 Modelo do bloco

O modelo do bloco mostra quais dados de entrada e saída o medidor torna disponível para troca de dados cíclica. A troca de dados cíclica acontece com um PROFIBUS principal (Classe 1), por exemplo um sistema de controle etc.

| Medidor    |                                     | Sistema de<br>controle |                       |          |             |
|------------|-------------------------------------|------------------------|-----------------------|----------|-------------|
|            | Bloco da entrada analógica<br>1 a 8 | → 🖺 29                 | Valor de saída AI     | ÷        |             |
|            |                                     |                        | Valor de saída TOTAL  | ÷        |             |
|            | Bloco do totalizador 1 a 3          | → 🖺 29                 | Controlador SETTOT    | ÷        |             |
| transdutor |                                     |                        | Configuração MODETOT  | ÷        |             |
| Bloco      | Bloco da saída analógica 1 a<br>3   | → 🖺 31                 | Valores de entrada AO | ÷        | PROFIBUS DP |
|            | Bloco da entrada discreta 1<br>a 2  | → 🖺 31                 | Valores de saída DI   | <b>→</b> |             |
|            | Bloco da saída discreta 1 a<br>3    | → 🖺 32                 | Valores de entrada DO | ÷        |             |

#### Ordem definida de módulos

Os módulos são permanentemente especificados nos slots, isto é, quando configurar os módulos, a ordem e a disposição dos módulos devem ser respeitados.

| Slot  | Módulo                                 | Bloco de função                  |
|-------|----------------------------------------|----------------------------------|
| 1 a 8 | AI                                     | Bloco da entrada analógica 1 a 8 |
| 9     | TOTAL OU                               | Bloco do totalizador 1           |
| 10    | SETTOT_TOTAL ou<br>SETOT_MODETOT_TOTAL | Bloco do totalizador 2           |
| 11    |                                        | Bloco do totalizador 3           |
| 12-14 | AO                                     | Bloco da saída analógica 1 a 3   |
| 15-16 | DI                                     | Bloco da entrada discreta 1 a 2  |
| 17-19 | DO                                     | Bloco da saída discreta 1 a 3    |

Para otimizar a taxa de produtividade dos dados da rede PROFIBUS, é aconselhável apenas configurar módulos que sejam processados no sistema PROFIBUS principal. Se isso resultar nas aberturas entre os módulos configurados, essas aberturas devem ser especificadas para o EMPTY\_MODULE.

#### 7.1.2 Descrição dos módulos

A estrutura de dados é descrita a partir da perspectiva do PROFIBUS principal:

- Dados de entrada: São enviados a partir do medidor para o PROFIBUS principal.
- Dados de saída: São enviados a partir PROFIBUS principal para o do medidor .

#### Módulo AI (Entrada analógica)

Transmite uma variável de entrada a partir do medidor para o PROFIBUS principal (classe 1).

Oito blocos de entrada analógica estão disponíveis (slot 1 a 8).

Seleção: variável de entrada

A variável de entrada pode ser especificada usando o parâmetro CHANNEL.

#### Ajuste de fábrica

| Bloco de função | Ajuste de fábrica           |
|-----------------|-----------------------------|
| AI 1            | Vazão mássica               |
| AI 2            | Vazão volumétrica           |
| AI 3            | Vazão volumétrica corrigida |
| AI 4            | Densidade                   |
| AI 5            | Densidade de referência     |
| AI 6            | Temperatura                 |
| AI 7            | Desligado                   |
| AI 8            | Desligado                   |

#### Módulo TOTAL

Transmite um valor do totalizador do medidor para o PROFIBUS principal (classe 1).

Três blocos do totalizador estão disponíveis (slot 9 a 11).

Seleção: valor do totalizador

O valor do totalizador pode ser especificado usando o parâmetro CHANNEL.

| CANAL | Variável de entrada                      |
|-------|------------------------------------------|
| 32961 | Vazão mássica                            |
| 33122 | Vazão volumétrica                        |
| 33093 | Vazão volumétrica corrigida              |
| 901   | Vazão mássica fluida alvo <sup>1)</sup>  |
| 793   | Vazão mássica da portadora <sup>1)</sup> |

1) Apenas disponível com o pacote de aplicação "Concentração"

#### Ajuste de fábrica

| Bloco de função      | Ajuste de fábrica: TOTAL |
|----------------------|--------------------------|
| Totalizador 1, 2 e 3 | Vazão mássica            |

#### Módulo SETTOT\_TOTAL

A combinação do módulo consiste nas funções SETTOT e TOTAL:

- SETTOT: Controla os totalizadores pelo PROFIBUS principal.
- TOTAL: Transmite o valor do totalizador junto com o status, ao PROFIBUS principal.

Três blocos do totalizador estão disponíveis (slot 9 a 11).

Seleção: controla o totalizador

| CANAL | Valor SETTOT | Controla o totalizador                      |
|-------|--------------|---------------------------------------------|
| 33310 | 0            | Totalizar                                   |
| 33046 | 1            | Reinicialização                             |
| 33308 | 2            | Adota a configuração inicial do totalizador |

Ajuste de fábrica

| Bloco de função      | Ajuste de fábrica: Valor SETTOT (significado) |
|----------------------|-----------------------------------------------|
| Totalizador 1, 2 e 3 | 0 (totalização)                               |

#### Módulo SETTOT\_MODETOT\_TOTAL

A combinação do módulo consiste nas funções SETTOT, MODETOT e TOTAL:

- SETTOT: Controla os totalizadores pelo PROFIBUS principal.
- MODETOT: Configura os totalizadores pelo PROFIBUS principal.
- TOTAL: Transmite o valor do totalizador junto com o status, ao PROFIBUS principal.

Três blocos do totalizador estão disponíveis (slot 9 a 11).

Seleção: configuração do totalizador

| CANAL | Valor MODETOT | Configuração do totalizador |
|-------|---------------|-----------------------------|
| 33306 | 0             | Balanceamento               |
| 33028 | 1             | Equilibre a vazão positiva  |
| 32976 | 2             | Equilibre a vazão negativa  |
| 32928 | 3             | Parar a totalização         |

#### Ajuste de fábrica

| Bloco de função      | Ajuste de fábrica: Valor MODETOT (significado) |
|----------------------|------------------------------------------------|
| Totalizador 1, 2 e 3 | 0 (balanceamento)                              |

#### Módulo AO (saída analógica)

Transmite um valor de compensação do PROFIBUS principal (classe 1) para o medidor.

Três blocos de saída analógica estão disponíveis (slot 12 a 14).

Valores de compensação especificados

Um valor de compensação está permanentemente especificado para os blocos de saída analógica individuais.

| CANAL | Bloco de função | Valor de compensação              |
|-------|-----------------|-----------------------------------|
| 306   | A0 1            | Pressão externa <sup>1)</sup>     |
| 307   | AO 2            | Temperatura externa <sup>1)</sup> |
| 488   | AO 3            | Densidade de referência externa   |

1) As variáveis de compensação devem ser transmitidas para o equipamento na unidade básica da SI

A seleção é feita pelo: Especialista  $\rightarrow$  Sensor  $\rightarrow$  Compensação externa

#### Módulo DI (Entrada discreta)

Transmite valores de entrada discretas a partir do medidor para o PROFIBUS principal (classe 1) . Transmite valores de entrada discretas são usado pelo medidor para transmitir o estado das funções do equipamento para o PROFIBUS principal (classe 1) .

Dois blocos de entrada discreta estão disponíveis (slot 15 a 16).

Seleção: função do equipamento

A função do equipamento pode ser especificada usando o parâmetro CHANNEL.

| CANAL | Função do equipamento               | Ajuste de fábrica: estado (significado)               |
|-------|-------------------------------------|-------------------------------------------------------|
| 893   | Saída comutada de status            |                                                       |
| 894   | Detecção de tubo vazio              | <ul> <li>0 (função do equipamento inativa)</li> </ul> |
| 895   | Corte vazão baixo                   | <ul> <li>1 (função do equipamento ativa)</li> </ul>   |
| 1430  | Verificação de status <sup>1)</sup> |                                                       |

1) Disponível apenas com o pacote de aplicação "Heartbeat Verification"

#### Ajuste de fábrica

| Bloco de função | Ajuste de fábrica      |
|-----------------|------------------------|
| DI 1            | Detecção de tubo vazio |
| DI 2            | Corte vazão baixo      |

#### Módulo DO (saída discreta)

Transmite valores de saída discretas do PROFIBUS principal (classe 1) para o medidor. Valores de saída discreta são usados pelo PROFIBUS principal (classe 1) para habilitar e desabilitar as funções do equipamento.

Três blocos de saída discreta estão disponíveis (slot 17 a 19).

#### Funções especificadas do equipamento

Uma função do equipamento está permanentemente especificado para os blocos de saída discreta individuais.

| CANAL | Bloco de função | Função do<br>equipamento          | Valores: controle (significado)                            |
|-------|-----------------|-----------------------------------|------------------------------------------------------------|
| 891   | DO 1            | Vazão de<br>acionamento           | <ul> <li>0 (desabilita a funcão do equipamento)</li> </ul> |
| 890   | DO 2            | Ajuste de ponto zero              | <ul> <li>1 (habilita a função do equipamento)</li> </ul>   |
| 1429  | DO 3            | Iniciar verificação <sup>1)</sup> |                                                            |

1) Apenas disponível com o pacote de aplicação "Heartbeat Verification"

#### Módulo EMPTY\_MODULE

Esse módulo é usado para especificar espaços vazios surgindo de módulos que não são usados nos slots.

### 8 Comissionamento

### 8.1 Verificação da função

Antes do comissionamento do medidor:

- Certifique-se de que as verificações da pós-instalação e pós-conexão tenham sido executadas.
- "Verificação pós-instalação" checklist
- "Verificação pós-conexão" checklist $\rightarrow \cong 20$

### 8.2 Configuração do idioma de operação

Ajuste de fábrica: inglês ou solicitado com o idioma local

A linguagem de operação pode ser ajustada em FieldCare, DeviceCare ou pelo servidor de internet: Operação  $\rightarrow$  Display language

### 8.3 Configuração do medidor

A menu **Configuração** com seus submenus permitem o rápido comissionamento do medidor. Os submenus contêm todos os parâmetros necessários para a configuração, como parâmetros para medição ou comunicação.

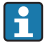

Os submenus disponíveis no equipamento particular podem variar de acordo com a versão (por exemplo, sensor).

| Submenu                             | Significado                                         |  |
|-------------------------------------|-----------------------------------------------------|--|
| Selecionar o meio                   | Define o meio                                       |  |
| Condicionamento de saída            | Defina o condicionamento de saída                   |  |
| Unidades do sistema                 | Configure as unidades para todos os valores medidos |  |
| Comunicação                         | Configure a interface da comunicação digital        |  |
| Exibir                              | Configure o valor medido exibido                    |  |
| Analog inputs                       | Configure as entradas analógicas                    |  |
| Corte de vazão baixa                | Ajuste o corte vazão baixo                          |  |
| Detecção de tubo parcialmente cheio | Configure a detecção do tubo vazio e parcial        |  |

### 8.4 Proteção das configurações contra acesso não autorizado

As opções contra gravação a seguir existem para proteção da configuração do medidor contra modificação acidental:

- Proteger o acesso aos parâmetros através do código de acesso
- Proteger o acesso à operação local através do bloqueio de teclas
- Proteger o acesso ao equipamento de medição através de um interruptor de proteção contra gravação

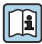

Para informações detalhadas sobre proteção das configurações contra acesso não autorizado, consulte as Instruções de operação para o equipamento.

## 9 Informações de diagnóstico

Qualquer erro detectado pelo medidor é exibido como uma mensagem de diagnóstico na ferramenta de operação uma vez que a conexão seja estabelecida e na página inicial do navegador da web uma vez que o usuário faça o login.

As medidas de correção são fornecidas para toda mensagem de diagnóstico para garantir que os problemas possam ser corrigidos rapidamente.

- No FieldCare: medidas de correção são exibidas na página inicial, em um campo separado abaixo da mensagem de diagnóstico: consulte as instruções de operação do equipamento

| Image: Constraint of the second second se | 1<br>월 월 수 함 [월 2<br>영<br>Function check (<br>후 안 글   중 | S S F → 2 2 2 2 2 2 2 2 2 2 2 2 2 2 2 2 2 2                                                                                                    |        |
|----------------------------------------------------------------------------------------------------|---------------------------------------------------------|----------------------------------------------------------------------------------------------------|--------|
| Xxxxxx<br>P© Diagnostics 1:<br>P© Remedy information:<br>P© Access status tooling:<br>© Operation<br>© Setup<br>© Diagnostics<br>© Expert                                                                                                    | C485 Simu<br>Deactivate<br>Mainenance                   | Instrument health status         Image: Second state of the status         Image: Second state of the state of the st | 2<br>3 |

- 1 Área de status com sinal de status
- 2 Informações de diagnóstico
- 3 Informação de soluções com Serviço ID
- ► Execute a medida de correção exibida.

www.addresses.endress.com

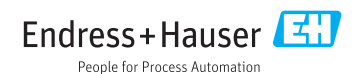